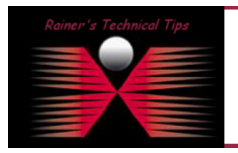

created bv: Rainer Bemsel - Version 1.0 - Dated: Feb/02/2010

This document outlines the steps necessary to have a PacketShaper sending Netflow-5 Data into Reporter Analyzer from NetQoS.

First, you have to have a Reporter Analyzer being set up in your environment. If Reporter Analyzer hasn't received any Flows yet, there will be no interface seen at Interfaces tab.

| C ReporterAnalyzer: Interface Select - Windows Internet Explorer                       |                        |                    |
|----------------------------------------------------------------------------------------|------------------------|--------------------|
| C                                                                                      | 🖌 🗲 🗙 Live Search      | P -                |
| Netviewer Support 👻                                                                    |                        |                    |
| 🚖 🏟 🎉 ReporterAnalyzer: Interface Select                                               | 🟠 🔹 📾 🔹 🔂 F            | Page 🗸 🍈 Tools 🗸 🂙 |
| Net@oS. // ReporterAnalyzer                                                            | NPC Help Support About | Sign Out nqadmin   |
| Enterprise Overview Interfaces Custom Reporting Flow Forensics Analysis Administration |                        |                    |
| →Interface Index ①                                                                     |                        |                    |
| Router Group                                                                           |                        |                    |
| Search Clear Filter                                                                    | Max                    | oer Page: 20 🗸     |
| No items were found.                                                                   |                        |                    |
|                                                                                        |                        |                    |
|                                                                                        |                        | <b>~</b>           |
|                                                                                        | 🌍 🌍 Internet           | € 100% -           |

Figure 1 - No Interface reported

Next, you should have SNMP Profiles configured, where SNMP from a PacketShaper has been added correctly. This will be done through NPC Administration Tab - SNMP Profiles. This will make sure, you get correct ifIndex, Interface Description, Aliases and Speed Values.

| Net   | Qo     | s. // N  | letQoS Performa           | Help Suppo        | ort   About   Sign Out nqadmin |               |                          |
|-------|--------|----------|---------------------------|-------------------|--------------------------------|---------------|--------------------------|
| Admir | nistr  | ation    | System Setti              | ngs User Settings | NetQoS Settings                |               |                          |
|       |        |          |                           | SNN               | /IP Profiles                   |               |                          |
|       | Confic | ured Pro | files                     |                   |                                |               |                          |
|       |        | Order    | Profile Name              | SNMP Version      | Authentication                 | Privacy       | Used During<br>Discovery |
|       | ۲      | 1        | home_ro                   | SNMPv1/SNMPv2C    | None                           | None          | Yes                      |
|       | 0      | 2        | Migrated Community public | SNMPv1/SNMPv2C    | None                           | None          | Yes                      |
|       |        |          |                           |                   |                                |               |                          |
|       |        |          |                           |                   | Move Up                        | Move Down New | Edit Delete              |

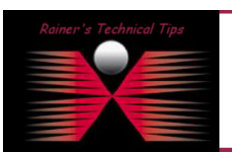

## DISCLAIMER

This Technical Tip or TechNote is provided as information only. I cannot make any guarantee, either explicit or implied, as to its accuracy to specific system installations / configurations. Readers should const each Vendor for further information or support.

Although I believe the information provided in this document to be accurate at the time of writing. I reserve the right to modify, update, retract or otherwise charge the information contained within for any re and without notice. This technote has been created after studying the material and / or practical evoluation by myself. All liability for use of the information presented here remains with the user Make sure PacketShaper SNMP Settings does match with the value, you just had configured on the NetQoS Performance Center.

| Blue©Coat Packe                      | tShaper®                          | HOME   BLUE COAT SKY New!   DOCUMEN | TATION   SUPPORT   FEEDBACK   LOG OUT |
|--------------------------------------|-----------------------------------|-------------------------------------|---------------------------------------|
| Unit: home-shaper Traffic Discovery: | On Shaping: Off                   |                                     |                                       |
| Top Ten Monitor Ma                   | nage Report Setup                 | Info                                | HELP                                  |
| apply changes reset for              | on                                |                                     | <u>_</u>                              |
| Look Community String:               | home_ro                           |                                     |                                       |
| Touch Community String:              | schreiben                         |                                     |                                       |
| SNMP Trap Destination(s):            | 192.168.10.72                     |                                     |                                       |
|                                      | (Up to eight dotted decimal addre | sses)                               | ~                                     |

Next, you will have to configure the PacketShaper to deliver Netflow-5 Data to the reporter Analyzer.

| Blue©Coat PacketShaper®                               | HOME   BLUE COAT SKY New!   DOCUMENTATION   SUPPORI   FEEDBACK   LOG OUT |
|-------------------------------------------------------|--------------------------------------------------------------------------|
| Unit: home-shaper Traffic Discovery: On Shaping: Off  |                                                                          |
| Top Ten Monitor Manage Report Setup Info              | HELP                                                                     |
| SETUP                                                 |                                                                          |
| Choose Setup Page: flow detail records                |                                                                          |
| apply changes reset form                              |                                                                          |
| Collector IP Port Record Type Enabled                 |                                                                          |
| Collector 1 192.168.10.72 9995 NetFlow-5 🗸 on 🗸 clear |                                                                          |
| Collector 2 off 🗸 clear                               |                                                                          |
| Collector 3 off v clear                               |                                                                          |
| Collector 4 off v clear                               |                                                                          |
| default: 9800                                         |                                                                          |
| NetFlow-5 only attributes                             |                                                                          |
| Engine Type 0                                         |                                                                          |
| Engine ID 0                                           |                                                                          |
|                                                       |                                                                          |

Engine Type and Engine ID is the equivalent of the Source ID field, which is a 32-bit value and is used to guarantee uniqueness for all flows exported from a particular device. The format of this field is Vendor specific. In Cisco's implementation, the first two bytes are reserved for future expansion, and will always be zero. Byte 3 provides the uniqueness with respect to the routing engine on the exporting device. Byte 4 provides uniqueness with respect to the particular line card or Versatile Interface Processor on the exporting device.

If you use more than one PacketShaper, you may want to use those attributes in a unique fashion to associate incoming NetFlow export packets with a unique instance of NetFlow on a particular device.

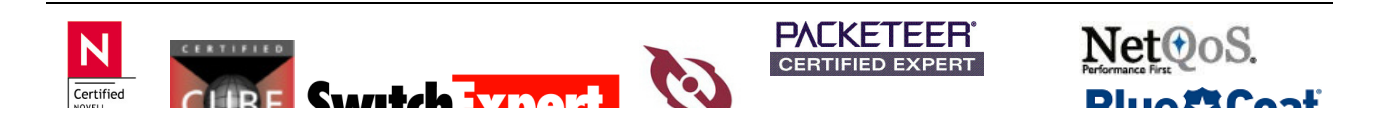

Once you have NetFlow activated on the PacketShaper, go grab a coffee and be patient for 45 minutes

If you want to add manually a Router / PacketShaper to the Flow Manager before receiving Flows, you can use Flow Manager Utility. Normally, Routers will be added automatically, once Reporter Analyzer get Flows.

I like the Tool "PacketMonitor" - It's a Freeware and can be downloaded from www.analogx.com

| 🦎 AnalogX P                 | 🐧 AnalogX PacketMon (www.analogx.com) |          |                |             |               |           |      |          |  |  |
|-----------------------------|---------------------------------------|----------|----------------|-------------|---------------|-----------|------|----------|--|--|
| <u>File R</u> ules <u>I</u> | File Rules Help                       |          |                |             |               |           |      |          |  |  |
| Status ——                   | Status                                |          |                |             |               |           |      |          |  |  |
| Packet monit                | Packet monitor active Pause Pause     |          |                |             |               |           |      |          |  |  |
|                             |                                       | [        | 1              |             |               |           |      |          |  |  |
| ID                          | Time                                  | Protocol | Source IP      | Source Port | Dest IP       | Dest Port | Size | <u> </u> |  |  |
| 1                           | 00:00:00:54:094                       | UDP      | 192.168.10.152 | 9912        | 192.168.10.72 | 9995      | 1444 |          |  |  |
| 2                           | 00:00:01:06:077                       | UDP      | 192.168.10.152 | 9912        | 192.168.10.72 | 9995      | 1444 |          |  |  |
| 3                           | 00:00:01:10:077                       | UDP      | 192.168.10.152 | 9912        | 192.168.10.72 | 9995      | 1444 |          |  |  |
| 4                           | 00:00:01:10:077                       | UDP      | 192.168.10.152 | 9912        | 192.168.10.72 | 9995      | 1444 |          |  |  |
| 5                           | 00:00:01:24:265                       | UDP      | 192.168.10.152 | 9912        | 192.168.10.72 | 9995      | 1444 |          |  |  |
| 6                           | 00:00:01:29:202                       | UDP      | 192.168.10.152 | 9912        | 192.168.10.72 | 9995      | 1444 |          |  |  |
| 7                           | 00:00:01:34:171                       | UDP      | 192.168.10.152 | 9912        | 192.168.10.72 | 9995      | 1444 |          |  |  |
| 8                           | 00:00:01:38:827                       | UDP      | 192.168.10.152 | 9912        | 192.168.10.72 | 9995      | 1444 |          |  |  |
| 9                           | 00:00:01:41:436                       | UDP      | 192.168.10.152 | 9912        | 192.168.10.72 | 9995      | 1444 |          |  |  |
| 10                          | 00:00:01:48:077                       | UDP      | 192.168.10.152 | 9912        | 192.168.10.72 | 9995      | 1444 |          |  |  |
| 11                          | 00:00:02:02:094                       | UDP      | 192.168.10.152 | 9912        | 192.168.10.72 | 9995      | 1444 |          |  |  |
| 12                          | 00:00:02:11:625                       | UDP      | 192.168.10.152 | 9912        | 192.168.10.72 | 9995      | 1444 |          |  |  |
| 13                          | 00:00:02:21:061                       | UDP      | 192.168.10.152 | 9912        | 192.168.10.72 | 9995      | 1444 | _        |  |  |
| 14                          | 00:00:02:21:061                       | LIDP     | 192 168 10 152 | 9912        | 192 168 10 72 | 9995      | 1444 |          |  |  |

This tool does a graphical display of incoming Packets on a certain IP Address on the local Reporter Analyzer. Just configure a filter and have all Packets displayed, which are destined for 9995. This is the default NetFlow Port for Reporter Analyzer.

As I said, the PacketShaper will be added automatically to the Interfaces.

| C ReporterAnalyzer: Interface Select - Windows Internet Explorer                                                                                                    |                                                                                                    |
|----------------------------------------------------------------------------------------------------|----------------------------------------------------------------------------------------------------|
| Figure 1000 mm = 3     Second Second | Live Search                                                                                                    |
| Netviewer Support 👻                                                                                                    |                                                                                                    |
| 😭 🏟 🌈 Reporter Analyzer: Interface Select                                                                                                    | 🏠 🔹 🔝 🔹 🖶 🕈 🔂 Page 👻 🎯 Tools 👻                                                                                  |
| Net@oS. // ReporterAnalyzer                                                                                                    | NPC   Help   Support   About   Sign Out nqadmin 📤                                                               |
| Enterprise Overview Interfaces Custom Reporting Flow Forensics Analysis Administration                                                                                                    | 100 - 100 - 100 - 100 - 100 - 100 - 100 - 100 - 100 - 100 - 100 - 100 - 100 - 100 - 100 - 100 - 100 - 100 - 100 |
| →Interface Index ()                                                                                                    |                                                                                                    |
| Router Group                                                                                                    |                                                                                                    |
| Search Clear Filter                                                                                                    | Max per Page: 20 🗸                                                                                              |
| home-shaper (192.168.10.152) 2 Interfaces                                                                                                    |                                                                                                    |
|                                                                                                    |                                                                                                    |
|                                                                                                    | 👩 🚭 Internet 🔍 100% 👻                                                                                           |

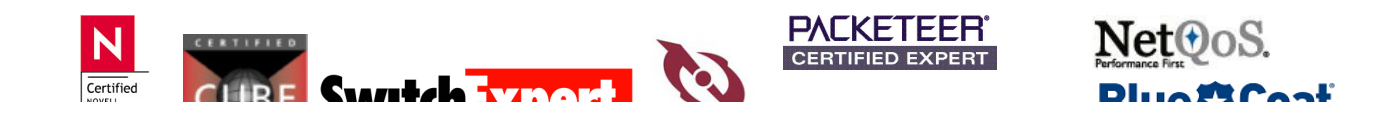

Next, you should Test SNMP Profile.

| NetQoS.                                              | FLOW N                     | Manager                                           | <br>NetQoS | nqadmin<br>Log Off |
|------------------------------------------------------|----------------------------|---------------------------------------------------|------------|--------------------|
|                                                      | -                          |                                                   |            |                    |
|                                                      | Flow Manager R             | outer Configuration                               |            |                    |
| Flow Manager                                         |                            |                                                   |            |                    |
| <ul> <li>Settings</li> <li>Authentication</li> </ul> | Router Communicat          | ion Parameters                                    |            |                    |
| <ul> <li>Interfaces</li> </ul>                       | Profiles last undated 11/2 | 1/2009 10:05 AM GMT                               |            |                    |
| Flow Harvester                                       |                            |                                                   |            |                    |
| Administration                                       | Select a Router:           | 192.168.10.152 💌                                  |            |                    |
| <ul> <li>Routers</li> </ul>                          | Last Poll: 2010-02-02      | 10:19:41                                          |            |                    |
| Ports                                                | Last Discovery: 2010       | -02-02 10:19:41                                   |            |                    |
| + About                                              | Edit                       |                                                   |            |                    |
|                                                      | IPAddress:                 | 192.168.10.152                                    |            |                    |
|                                                      | SNMP Profile:              | home_ro Test Profile Rediscover Profile           |            |                    |
|                                                      | SNMP Version:              | 2                                                 |            |                    |
|                                                      | SNMP Port:                 | 161                                               |            |                    |
|                                                      | Looking for templates      | \$?                                               |            |                    |
|                                                      | Templates are now admi     | nistered from the ReporterAnalyzer Master Console |            |                    |
|                                                      |                            |                                                   |            |                    |
|                                                      |                            | AN ****                                           | <br>       |                    |
|                                                      | © 2001-2007 NetQoS, Inc.   | All rights reserved.                              |            | -                  |

## Click on Test Profile

| NetQoS.                                                                                                    | FLOW MANAGER                                                                                                    |                                     | nqadmin<br>I Support I NetQoS I Log Of |
|----------------------------------------------------------------------------------------------------|----------------------------------------------------------------------------------------------------|-------------------------------------|----------------------------------------|
| Flow Manager<br>• Settings<br>• Authentication<br>• Interfaces<br>Flow Harvester<br>• Administration<br>• Routers<br>• Ports<br>• About | Flow Manager Router Configuration         Profiles last updated 11/21/2009 10:06 AM GMT         Select a Router:       192.168.10.152          Router successfully contacted with configured prof         Name:       home-shaper         Description:       Blue Coat PacketShe         Uptime:       0 days 0 hours 34 m         Interface Count:       4         Last Poli: 2010-02-02 10:19:41         Last Discovery: 2010-02-02 10:19:41 | file!<br>Iaper 8.5.1<br>minutes     |                                        |
|                                                                                                    | IPAddress:       192.168.10.152         SNMP Profile:       home_ro_Test Profile Rediscove         SNMP Version:       2         SNMP Port:       161                                                                                                    | <u>er Profile</u><br>Master Console |                                        |

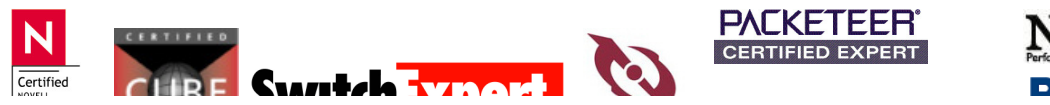

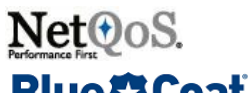

Click on Interfaces and have only the required Interfaces selected.

| NetQoS.                     | FLOW MANA                                                                                       | GER                                   |                       |       |                         |             |  | Support | NetQoS I | nqadmin<br>Log Off |
|-----------------------------|-------------------------------------------------------------------------------------------------|---------------------------------------|-----------------------|-------|-------------------------|-------------|--|---------|----------|--------------------|
| Flow Manager                | Router Interfaces     Select a Router: 192.     sysName: home-sha     sysDescr: Blue Coat Packe | 168.10.15<br><b>per</b><br>stShaper ( | 2 🗸                   |       |                         |             |  |         |          |                    |
| Routers     Ports     About | IPAddress: 192.168.10.152<br>Collector: 192.168.10.72                                           |                                       |                       |       |                         |             |  |         |          |                    |
|                             | (for Reporter only)                                                                             | ifIndex                               | Description<br>Inside | Alias | Speed In<br>100.00 Mbps | Speed Out   |  |         |          |                    |
|                             | <b>N</b>                                                                                        | 2                                     | Outside               |       | 100.00 Mbps             | 100.00 Mbps |  |         |          |                    |
|                             |                                                                                                 | 4                                     | Management            |       | 10.00 Mbps              | 10.00 Mbps  |  |         |          |                    |
|                             |                                                                                                 |                                       | Submit                |       |                         |             |  |         |          |                    |
|                             | © 2001-2007 NetQoS, Inc. All rig                                                                | ghts reser                            | ved.                  |       |                         |             |  |         |          |                    |

So, you may have already data received from other interfaces. To remove that Interface, highlight and click on Delete

| 7  | ReporterAna    | alyzer A       | dministration     | Tool             |                |                |                 |                         |   |
|----|----------------|----------------|-------------------|------------------|----------------|----------------|-----------------|-------------------------|---|
|    |                |                |                   |                  |                |                |                 |                         |   |
| N  |                | 05             |                   |                  | Rep            | orterAnaly     | zerm            |                         |   |
|    | ICLY           |                | •                 |                  | -              |                |                 |                         |   |
|    | x              |                | ,                 | ,                |                |                |                 |                         |   |
| Re | porter Reser   | rved Seat      | ing Custom Vi     | rtual Interfaces | Application Ma | pping   DSA Sc | hedule DSA      | Interfaces Data Sources |   |
|    | Merce          | Show           | ving all 2 interf | aces             |                |                |                 |                         |   |
|    | Melde          |                | Data Source       | Router Name      | Name           | Description    | Last Update     |                         |   |
| (  | <u>D</u> elete | <del>)</del> _ | fm                | home-shaper      | Inside         |                | 2010-02-02 10:4 | 5:00 CET                |   |
|    |                |                | fm                | home-shaper      | Outside        |                | 2010-02-02 10:4 | 15:00 CET               |   |
|    |                |                |                   |                  |                |                |                 |                         |   |
|    |                |                |                   |                  |                |                |                 |                         |   |
|    |                |                |                   |                  |                |                |                 |                         |   |
|    |                |                |                   |                  |                |                |                 |                         |   |
|    |                |                |                   |                  |                |                |                 |                         |   |
|    |                |                |                   |                  |                |                |                 |                         |   |
|    |                |                |                   |                  |                |                |                 |                         |   |
|    |                |                |                   |                  |                |                |                 |                         |   |
|    |                |                |                   |                  |                |                |                 |                         |   |
|    |                |                |                   |                  |                |                |                 |                         |   |
|    |                | •              |                   |                  |                |                |                 |                         | • |
|    |                |                | L                 |                  |                |                |                 | -                       |   |
|    |                | I Un           | iy snow interfac  | es where  Data : | ource          |                |                 |                         |   |

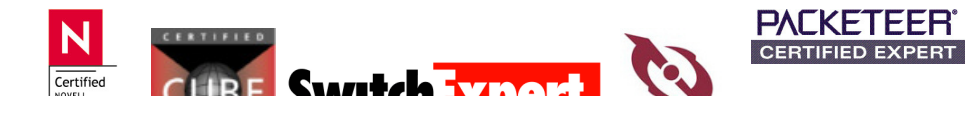

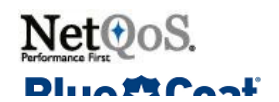

Next, verify Interface Speeds. My PacketShaper is connected to the T-DSL with 3072K downstream and 384k upstream, so I change those values.

| Blue©Coat PacketShaper®                              | HOME   BLUE COAT SKY New!   DOCUMENTATION   SUPPORT   FEEDBACK   LOG OUT |
|------------------------------------------------------|--------------------------------------------------------------------------|
| Unit: home-shaper Traffic Discovery: On Shaping: Off |                                                                          |
| Top Ten Monitor Manage Report Setup                  | Info                                                                     |
| WAN settings                                         | <u>^</u>                                                                 |
| Inbound Rate: 3072k                                  |                                                                          |
| Outbound Rate: 384k                                  |                                                                          |
|                                                      | ~                                                                        |

From the ReporterAnalyzer Page, click on Administration and Interfaces and "Select an Interface"

| NetQoS. // R                                                                          | e <b>porter</b> Analyzer    | Help   Support   About   Sign Out nqadmin |                |
|---------------------------------------------------------------------------------------|-----------------------------|-------------------------------------------|----------------|
| Enterprise Overview                                                                   | Interfaces Custom Reporting | g 🔰 Flow Forensics 📄 Analysis             | Administration |
| Data Collection<br>Sources<br>Routers<br>→ Interfaces ▼                               | Interface Configuration     |                                           |                |
| →NPC Interface Groups<br>Aggregations<br>Links<br>Templates<br>Protocols<br>Addresses |                             |                                           |                |

Click on the Interface you have chosen (in my case Outside) and you will get into the Edit Option

| 🖉 Interface Index W                   | ebpage Dialog                                  |                                                            | ×                              |
|---------------------------------------|------------------------------------------------|------------------------------------------------------------|--------------------------------|
| C http://192.168.10.72/Ad             | lmin/modalDialogFrame.asp?url=/agentSele       | ct.asp&windowTitle=Interface%20Index&parameters=           | =singleSelect%3Dtrue%26modal 🚩 |
| Interface Index                       |                                                |                                                            |                                |
| Select an Interface - Ex<br>continue. | kpand and collapse the interface lists by clic | king on the blue arrows to the left of a router or probe n | name. Click on an interface to |
| Quick Search: ALL H                   |                                                |                                                            | Advanced Search                |
|                                       |                                                |                                                            | Expand All Contract All        |
|                                       | ces                                            |                                                            |                                |
| Interface                             | Description                                    | Type In/Out Speed                                          | Active Last Updated            |
| Outside                               |                                                | LAN-ET 100.00 M / 100.0                                    | 0 M Yes 02/02/10 09:45 GMT     |
| http://192.168.10.72/Admin/r          | nodalDialogFrame.asp?url=/agentSelect.as       | sp&windowTitle=Interface Index&parameters=singli 🄇         | Internet                       |
|                                       |                                                |                                                            |                                |

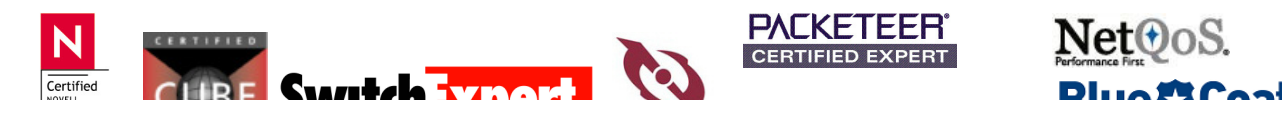

| Interface Configuration |                                                  |  |  |
|-------------------------|--------------------------------------------------|--|--|
| Select an Interface     |                                                  |  |  |
| Edit Interface          |                                                  |  |  |
| Name:                   | home-shaper::Outside                             |  |  |
| Description:            |                                                  |  |  |
| Туре:                   | LAN-ET                                           |  |  |
| Speed:                  | 100.00 Mbps / 100.00 Mbps / 100.00 Mbps          |  |  |
| Status:                 | Active - Last updated on 2/2/2010 9:45:00 AM GMT |  |  |

## Click on Edit

| Interface Configuration |                                                                              |  |  |  |  |
|-------------------------|------------------------------------------------------------------------------|--|--|--|--|
| Edit an Interface       |                                                                              |  |  |  |  |
| Interface Name:         | Outside                                                                      |  |  |  |  |
| Description:            | PacketShaper-connected to DSL-Router                                         |  |  |  |  |
| Interface Speed:        | 10000000                                                                     |  |  |  |  |
| In Speed:               | 3072000                                                                      |  |  |  |  |
| Out Speed:              | 384000                                                                       |  |  |  |  |
| Туре:                   | LAN Ethernet                                                                 |  |  |  |  |
| Status:                 | Active - Last updated on 2/2/2010 10:00:00 AM GMT Submit Reset Cancel Delete |  |  |  |  |

## Make your Changes and Submit

| Interface Configuration |                                                   |  |  |  |
|-------------------------|---------------------------------------------------|--|--|--|
| Select an Interface     |                                                   |  |  |  |
| Edit Interface          |                                                   |  |  |  |
| Name:                   | home-shaper::Outside                              |  |  |  |
| Description:            | PacketShaper connected to DSL-Router              |  |  |  |
| Type:                   | LAN-ET                                            |  |  |  |
| Speed:                  | 3.07 Mbps / 384.00 Kbps / 100.00 Mbps             |  |  |  |
| Status:                 | Active - Last updated on 2/2/2010 10:00:00 AM GMT |  |  |  |

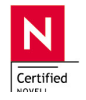

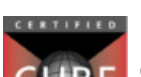

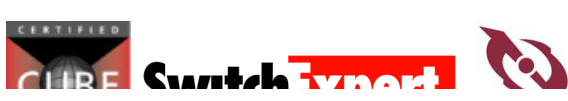

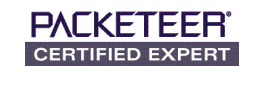

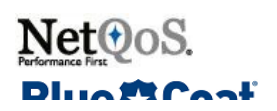

| Net@oS. // Reporter                          | rAnalyzer                                             |                                   |                      |                      | NPC                  | Help Support                                                                                                    | About Sign Out no                   | qadmin |
|----------------------------------------------|-------------------------------------------------------|-----------------------------------|----------------------|----------------------|----------------------|----------------------------------------------------------------------------------------------------|-------------------------------------|--------|
| Enterprise Overview Interface                | s Custom Reporting                                    | Flow Forensics                    | Analysis             | Administrat          | ion                  |                                                                                                    |                                     |        |
| home-shaper::Outside - Pac                   | ketShaper connected                                   | to DSL-Router                     | [change]             |                      |                      |                                                                                                    | C 📑                                 | EMAI   |
| 1. For this interface, show me:              |                                                       |                                   |                      |                      |                      |                                                                                                    |                                     |        |
| S Flow Forensics                             | ◀ 1<br>Trend - In                                     | Feb 2010 20:28:0                  | 00 - <b>2 Feb 20</b> | <b>10</b> 20:28:00 C | CET ►                | Feb 2010 20:28:00 - 2 F                                                                                                    | eb 2010 20:28:00 CET                |        |
| home-shaper::Outside - I                     | PacketShaper connected to DSL-                        | Router                            |                      |                      |                      |                                                                                                    | 3.07 Mbps                           |        |
| 500<br>400 -<br>300 -<br>9<br>200 -<br>100 - | 40 :                                                  | samples at 15 minute re           |                      |                      |                      | http (*.ip.tcp.80)<br>https (*.ip.tcp.443)<br>pop3 (*.ip.tcp.110)<br>snmp (*.ip.udp.161<br>iomp (*.ip)<br>TCP-5000 (*.ip.tcp.<br>TCP-8006 (*.ip.tcp.<br>Other | )<br>5000)<br>8006)                 |        |
| 20:28 23:<br>1 Feb                           | 13 1:58 4:43<br>2 Feb                                 | 7:28 10:1                         | 13 12:58             | 15:43                | 18:28 20:28<br>2 Fet | 3<br>6                                                                                                    |                                     |        |
| Stacked Protocol<br>home-shaper::Outside - F | Trend - Out<br>PacketShaper connected to DSL-<br>40 : | Router<br>samples at 15 minute re | esolution            |                      | 1                    | Feb 2010 20:28:00 - 2 F<br>http (*.ip.top.80)<br>s snmp (*.ip.udp.161<br>https (*.ip.top.443)<br>i omp (*.ip)                                                 | eb 2010 20:28:00 CET<br>384.00 Kbps |        |

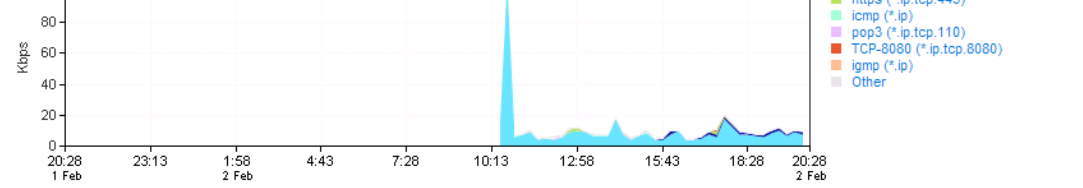

| Host Summary - Volume - From 1 Feb 2010 20:29:00 - 2 Feb 20 |                                 | 010 20:29:00 CET                                                                                                    |  |
|-------------------------------------------------------------|---------------------------------|----------------------------------------------------------------------------------------------------|--|
| er connected to DSL-Router                                  |                                 | 3.07 Mbps                                                                                                    |  |
| <ul> <li>(10) (0) (0) (0)</li> </ul>                        | 35.10 MBytes                    | 15.37 %                                                                                                    |  |
| <ul> <li>(% 10.30 %);</li> </ul>                            | 27.75 MBytes                    | 12.15 %                                                                                                    |  |
| <ul> <li>Ballion (1976) (16) (16) (17,24)</li> </ul>        | 24.57 MBytes                    | 10.76 %                                                                                                    |  |
| <ul> <li>(% 00.0000)</li> </ul>                             | 20.06 MBytes                    | 8.78 %                                                                                                    |  |
| - L-MARAGEL (100-100-10-10)                                 | 16.23 MBytes                    | 7.11 %                                                                                                    |  |
| <ul> <li>(10) + (20)</li> </ul>                             | 12.16 MBytes                    | 5.32 %                                                                                                    |  |
| <ul> <li>(% 0) (% 0)</li> </ul>                             | 8.85 MBytes                     | 3.87 %                                                                                                    |  |
| <ul> <li>(No.100-100-20)</li> </ul>                         | 7.51 MBytes                     | 3.29 %                                                                                                    |  |
|                                                             | From er connected to DSL-Router | From         1 Feb 2010 20:29:00 - 2 Feb 201           er connected to DSL-Router         35:10 MBytes           •         27.75 MBytes           •         24:57 MBytes           •         20:06 MBytes           •         16:23 MBytes           •         12:16 MBytes           •         8:85 MBytes           •         7:51 MBytes |  |

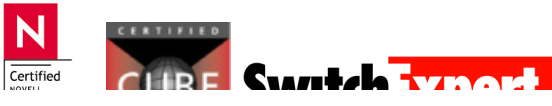

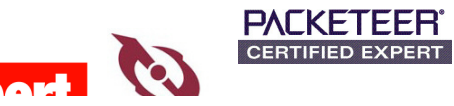

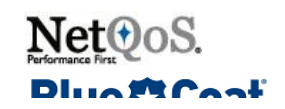